## Guide to logging in to your abrdn share portal account and adding your abrdn investment

Log in to your abrdn share portal account by selecting the link below:

https://portfolio.shareview.co.uk/7/Portfolio/abrdnportfolio/international/Active

Once on the Login screen enter your Username, Date of birth and Password and then press Login.

| Login to your Share Portal Account                                                                              |            |         |
|----------------------------------------------------------------------------------------------------|------------|---------|
| < Back to the main Share Portal website                                                                         |            |         |
| Enter your username/ID, password and date<br>of birth in the form below to access your<br>Share Portal Account. |            |         |
|                                                                                                    |            |         |
| Username/ID:                                                                                                    |            |         |
|                                                                                                    |            |         |
| Forgotten use                                                                                                   | ername/ID? |         |
| Date of birth:                                                                                                  |            |         |
| Day: 🗸                                                                                                    | Month: 🗸   | Year: 🗸 |
| Password: 🚯                                                                                                    |            |         |
|                                                                                                    |            |         |
| Forgotten your password?                                                                                        |            |         |
| Login                                                                                                    |            |         |

To add your abrdn investment select **Add an investment** from the **Quick links** section found on the right hand side of the home page.

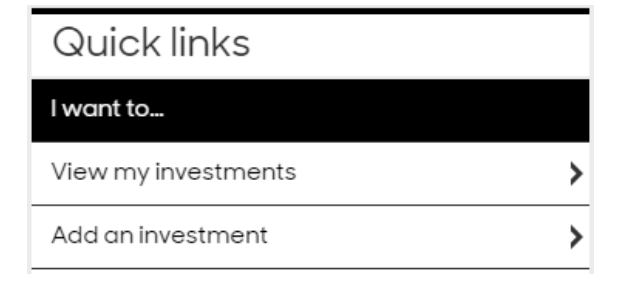

## Enter your abrdn Reference Number:

| Where can I find my Unique Reference Number (URN)?                                                                                                    |  |  |
|----------------------------------------------------------------------------------------------------|--|--|
| <ul> <li>Your URN for your Ordinary Shares and/or your abrdn Share Account (if applicable) can be<br/>found on your share certificates, tax vouchers and statements – this is commonly know as a<br/>Shareholder Reference Number.</li> </ul> |  |  |
| <ul> <li>You can find your employee share plan URNs on any personalised communications sent to<br/>you about these plans.</li> </ul>                                                                                                    |  |  |
| Please note that you will only be able to add your company investments where you are the first<br>named holder, with an address that matches one of those already displayed in your Share Portal<br>Account.                                  |  |  |
|                                                                                                    |  |  |
| Add an investment                                                                                                    |  |  |
| Company name:                                                                                                    |  |  |
| abrdn plc                                                                                                    |  |  |
| Unique Reference Number:                                                                                                    |  |  |
| Next                                                                                                    |  |  |

Once you have entered the required information and selected the 'Next' button you will be able to see the new holding within 'My investments' in your share portal account.